## ANNEX

### Instal·lació de certificat d'usuari

| 1. Instal·lació d'un certificat digital de software CATCert                              | 3  |
|------------------------------------------------------------------------------------------|----|
| 1.1.Instal·lació del certificat a Internet Explorer, Chrome o Safari                     | 3  |
| 1.1.1. Instal·lació de la clau pública CATCert(EC-ACC)                                   | 3  |
| 1.1.2. Instal·lació de la clau pública CATCert(EC-idCAT)                                 | 13 |
| 1.1.3. Instal·lació del certificat d'usuari                                              | 20 |
| 1.2. Instal·lació del certificat digital a Mozilla Firefox                               | 31 |
| 1.2.1. Instal·lació de la clau pública CATCert(EC-ACC)                                   | 31 |
| 1.2.2. Instal·lació de la clau pública CATCert(EC- idCat)                                | 33 |
| 1.2.3. Instal·lació del certificat d'usuari                                              | 35 |
| 2. Instal·lació d'un certificat digital de Firmaprofesional a Internet Explorer, Chrome, |    |
| Safari o Mozilla Firefox                                                                 | 38 |
| 3. Instal·lació d'un certificat digital de DNI-e                                         | 39 |
| 3.1. Instal·lació dels mòduls criptogràfics per utiltizar el DNi-e a Internet Explorer,  |    |
| Chrome o Mozilla Firefox                                                                 | 39 |

# Instal·lació d'un certificat digital de software CATCert

Per poder utilitzar el certificat digital de software validat per CATCert, cal seguir les se-güents instruccions segons el navegador del que disposem per accedir a l'aplicació Acre-dita.

#### 1.1.Instal·lació del certificat a Internet Explorer, Chrome o Safari

Si és del navegador Internet Explorer de Microsoft, la versió mínima requerida és la 9. Els passos a seguir per la correcta instal·lació del certificat són els següents:

Instal·lar manualment dos certificats arrel de l'entitat de certificació CatCert. La instal·lació d'aquests certificats és necessària pel correcte funcionament del certificat digital i per evitar possibles alertes de seguretat del navegador. Aquests certificats es troben a l'adreça <u>https://www.idcat.cat/idcat/ciutada/descarrega.do</u> i són els següents:

- Clau pública CATCert(EC-ACC)
- Clau pública de idCat(EC-idCat)

#### 1.1.1. Instal·lació de la clau pública CATCert(EC-ACC)

Un cop descarregat l'arxiu ec-acc.cer de CATCert(EC-ACC) a l'ordinador, cal instal·lar el certificat arrel. Per fer-ho, s'ha de fer doble clic sobre el fitxer i s'obrirà un assistent d'instal·lació. A continuació cal seguir els següents passos:

A.- Fer clic el botó "Obrir" de la primera finestra de l'assistent.

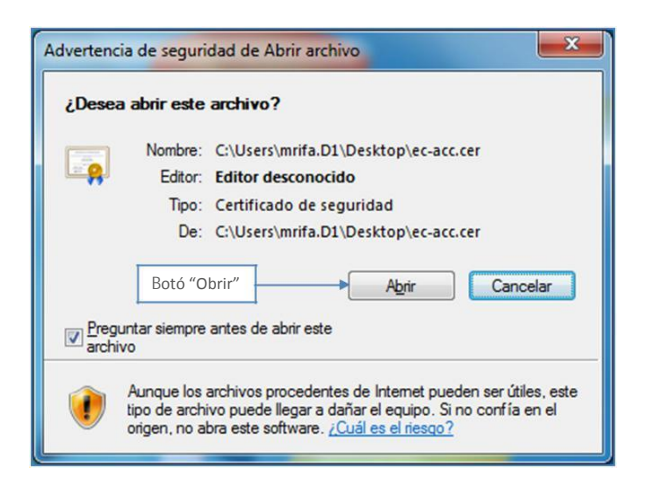

B.- Fer clic al botó "Instal·lar certificat" de la següent pantalla de l'assistent.

|      | Información del certificado                                                                                                    |
|------|----------------------------------------------------------------------------------------------------|
| Est  | e certif. está destinado a los siguientes propósitos:<br>• Asegura la identidad de un equipo remoto<br>• Prueba su identidad ante un equipo remoto<br>• Protege los mensajes de correo electrónico<br>• Confirma que el software procede de un editor de software<br>• Protege el software de alteraciones después de su<br>publicación |
| * Pa | ra ver detalles, consulte la declaración de la entidad de ce                                                                                                    |
|      | Emitido por: EC-ACC                                                                                                    |
|      | Válido desde 08/01/2003 hasta 08/01/2031                                                                                                    |
|      | Instalar certificado Declaración del emisor                                                                                                    |

**C.-** Fer clic al botó "Següent" de la següent plana "importació de certificats" de l'assistent.

| Asistente para importación | de certificados                                                                                                    |
|----------------------------|----------------------------------------------------------------------------------------------------|
|                            | Éste es el Asistente para importación<br>de certificados Este asistente le ayuda a copiar certificados, listas de<br>certificados de confianza y listas de revocación de<br>certificados desde su disco a un almacén de certificados. Un certificado, que se emite por una entidad de<br>certificación, es una confirmación de su identidad y<br>contiene información que se usa para proteger datos o<br>para establecer conexiones de red seguras. Un almacén<br>de certificados es el área del sistema donde se guardan<br>los certificados. Haga dic en Siguiente para continuar. |
| -                          | < <u>A</u> trás Siguiente > Cancelar                                                                                                    |

**D.-** A la pantalla següent, cal seleccionar l'opció "Col·locar tots els certificats en el se-güent magatzem" i a continuació fer clic al botó "Examinar".

|             | de certificados                                                                                                    |
|-------------|----------------------------------------------------------------------------------------------------|
| Los<br>cert | almacenes de certificados son las áreas del sistema donde se guardan los<br>ificados.                                              |
| Win         | dows puede seleccionar automáticamente un almacén de certificados; también se<br>de especificar una ubicación para el certificado. |
| (           | Seleccionar automáticamente el almacén de certificados según el tipo de certificado                                                |
| (           | Colocar todos los certificados en el siguiente almacén                                                                             |
|             | Almacén de certificados:                                                                                                    |
|             | Examinar                                                                                                    |
|             |                                                                                                    |
|             |                                                                                                    |
|             |                                                                                                    |
|             |                                                                                                    |
| lás infor   | mación acerca de los <u>almacenes de certificados</u>                                                                              |
|             |                                                                                                    |
|             |                                                                                                    |
|             |                                                                                                    |
|             |                                                                                                    |

**E.**- A la següent finestra "Seleccionar magatzem de certificats", cal seleccionar l'opció "Entitats de certificació de confiança" i fer prémer el botó "Acceptar" a continuació.

| p | Personal                                    | - |
|---|---------------------------------------------|---|
|   | 📔 Entidades de certificación raíz de confia |   |
|   | Confianza empresarial                       |   |
|   | Entidades de certificación intermedias      |   |
|   | Objeto de usuario de Active Directory       |   |
| 1 | Fditores de confianza                       |   |
| 4 | m )                                         |   |

**F.-** Una vegada acceptada aquesta finestra, s'ha de fer clic al botó "Següent" de la següent pantalla.

| Annacen de certificados                 | 5                                                                            |                             |
|-----------------------------------------|------------------------------------------------------------------------------|-----------------------------|
| Los almacenes de o certificados.        | certificados son las áreas del sistema do                                    | nde se guardan los          |
| Windows puede se<br>puede especificar u | elccionar automáticamente un almacén o<br>una ubicación para el certificado. | de certificados; también se |
| © S <u>e</u> leccionar<br>certificado   | automáticamente el almacén de certifica                                      | dos según el tipo de        |
| Olocar todo                             | os los certificados en el siguiente almacé                                   | n                           |
| Almacén de                              | certificados:                                                                |                             |
| Entidades                               | de certificación raíz de confianza                                           | Examinar                    |
| Más información acerca                  | de los <u>almacenes de certificados</u>                                      |                             |
|                                         |                                                                              |                             |

**G.-** La següent finestra és la pantalla de finalització de l'assistent d'importació de certi-ficats. En aquest apartat cal prémer el botó "Finalitzar".

| Finalización del Asistente para<br>importación de certificados     |       |
|--------------------------------------------------------------------|-------|
| Se importará el certificado después de hacer clic en<br>Finalizar. |       |
| Especificó la siguiente configuración:                             | Entir |
| Contenido                                                          | Cert  |
| <                                                                  | Þ     |
|                                                                    |       |
|                                                                    |       |

H.- Un cop finalitzat el procés, apareixerà un missatge on s'informa que la importació s'ha completat correctament. En aquest punt cal prémer el botó "Acceptar" i la impor-tació del certificat servidor haurà acabat.

| Asistente p | ara importación de certificados           |
|-------------|-------------------------------------------|
| i           | La importación se completó correctamente. |
|             | Aceptar                                   |

#### Validació de instal·lació correcta a Explorer

El següent pas és la validació que la instal·lació del certificat ha estat un èxit.

Si s'utilitza Internet Explorer per validar que la importació del certificar ha anat correctament, s'ha d'accedir a les següents opcions del navegador Internet Explorer:

A.- Opció "Opcions d'Internet" i a continuació, a la pestanya "Contingut", fer clic al botó "Certificats".

| General<br>rtificados –<br>Use ce<br>identifi<br>Borrar e<br>tocompletar<br>Autoco<br>página | Seguridad<br>rtificados para<br>cación.<br>estado SSL                     | Privacid<br>las conexiones cifra<br>Certificados                    | ad Contenido<br>das y para fines de<br>Editores |
|----------------------------------------------------------------------------------------------|---------------------------------------------------------------------------|---------------------------------------------------------------------|-------------------------------------------------|
| ttificados –<br>Use ce<br>identifi<br>Borrar e<br>tocompletar<br>Autoco<br>página            | rtificados para<br>cación.<br>estado SSL                                  | las conexiones cifra<br>Certificados                                | das y para fines de                             |
| Autoco<br>página                                                                             |                                                                           |                                                                     |                                                 |
| coincid                                                                                      | mpletar almace<br>s web para inte<br>escribe y suger<br>encias.           | na lo escrito en<br>ntar anticiparse a<br>ir posibles               | Configuración                                   |
| Las fue<br>propor<br>sitios w<br>Interne                                                     | rtes y las Web<br>cionan contenic<br>reb, el cual pue<br>et Explorer y er | o Slices<br>do actualizado de<br>de leerse en<br>n otros programas. | Configuración                                   |

**B.-** Un cop fet clic al botó "Certificats" s'obrirà una nova finestra on caldrà seleccionar la pestanya "Entitats de certificació arrel de confiança" i cercar l'entrada "EC-ACC". Si aquesta entrada existeix significarà que el certificat s'ha instal·lat correctament. Si es fa clic al botó "Veure" es podrà veure més informació del certificat.

| ntidades de certificación int                                                                                 | ermedias Entidades de ce                                  | ertificación raiz | de contianza Editori                             |     |
|----------------------------------------------------------------------------------------------------|-----------------------------------------------------------|-------------------|--------------------------------------------------|-----|
| Emitido para                                                                                                  | Emitido por                                               | Fecha de          | Nombre descriptivo                               |     |
| COMODO Certificat                                                                                             | COMODO Certificatio                                       | 01/01/2031        | COMODO                                           |     |
| Copyright (c) 1997                                                                                            | Copyright (c) 1997 Mi                                     | 31/12/1999        | Microsoft Timest                                 | h   |
| DigiCert Assured ID                                                                                           | DigiCert Assured ID R                                     | 10/11/2031        | DigiCert                                         | 1   |
| 🗔 DigiCert Global Roo                                                                                         | DigiCert Global Root CA                                   | 10/11/2031        | DigiCert                                         |     |
| DigiCert High Assur                                                                                           | DigiCert High Assuran                                     | 10/11/2031        | DigiCert                                         |     |
| EC-ACC                                                                                                    | EC-ACC                                                    | 08/01/2031        | Agencia Catalan                                  |     |
| Entrust Root Certifi                                                                                          | Entrust Root Certifica                                    | 27/11/2026        | Entrust                                          |     |
| Entrust.net Certific                                                                                          | Entrust.net Certificati                                   | 24/07/2029        | Entrust (2048)                                   |     |
| Entrust.net Secure                                                                                            | Entrust.net Secure Se                                     | 25/05/2019        | Entrust                                          | 2   |
| mportar Exportar<br>ropósitos planteados del ce<br>utenticación del servidor, A<br>ódigo, Impresión de fecha, | rtificado<br>utenticación del diente, Co<br>Firma de OCSP | orreo seguro, f   | Opciones <u>a</u> vanzac<br>Firma de <u>V</u> er | las |

#### Validació de instal·lació correcta a Chrome

Si s'utilitza Chrome per validar que la importació del certificat ha anat correctament, es pot accedir a les següents opcions del navegador Chrome:

A.- Opció "Configuració", a continuació botó "Gestiona els certificats ..."

| Chrome       | Configuració                                                                                        | Cerca a la configuració          |
|--------------|----------------------------------------------------------------------------------------------------|----------------------------------|
| Historial    | Google Chrome està utilitzant la configuració del servidor intermediari del siste<br>se a la xarxa. | ma de l'ordinador per connectar- |
| Extensions   | Canvia la configuració del servidor intermediari                                                    |                                  |
| Configuració | Idiomes                                                                                             |                                  |
| Ouant a      | Canvia la gestió i la visualització d'idiomes de Chrome. Més informació                             |                                  |
| çuanı a      | Configuració d'idioma i d'introducció de text                                                       |                                  |
|              | Proposa'm de traduir les págines escrites en un idioma que no entenc. Ges                           | tiona els idiomes                |
|              | Baixades                                                                                            |                                  |
|              | Ubicació de baixades: CAUsers\mrifa.D1\Desktop Canvia                                               |                                  |
|              | Pregunta on es desará cada fitxer abans de baixar-lo                                                |                                  |
|              | Heu triat que s'obrin alguns tipus de fitxers automáticament després de baixar-                     | los.                             |
|              | Neteja la configuració d'obertura automàtica                                                        |                                  |
|              | HTTPS/SSL                                                                                           |                                  |
|              | Gestiona els certificats                                                                            |                                  |
|              | Google Cloud Print                                                                                  |                                  |
|              | Configureu o gestioneu les impressores a Google Cloud Print. Més informació                         |                                  |
|              | Gestiona                                                                                            |                                  |
|              | Mostra notificacions quan es detectin impressores noves a la xarxa                                  |                                  |
|              | Sistema                                                                                             |                                  |

**B.-** Un cop s'ha fet clic al botó "Certificats" s'obrirà una nova finestra on caldrà seleccionar la pestanya "Entitats de certificació arrel de confiança" i cercar l'entrada "EC-ACC". Si aquesta entrada existeix significa que el certificat s'ha instal·lat correctament. Fent clic al botó "Veure", apareixerà més informació del certificat.

| ntidades de certificación int                                                         | ermedias Entidades de ce                                                                         | ertificación raíz                                    | de confianza Editore                               | 4  |
|---------------------------------------------------------------------------------------|--------------------------------------------------------------------------------------------------|------------------------------------------------------|----------------------------------------------------|----|
| Emitido para                                                                          | Emitido por                                                                                      | Fecha de                                             | Nombre descriptivo                                 |    |
| COMODO Certificat<br>Copyright (c) 1997<br>DigiCert Assured ID<br>DigiCert Global Roo | COMODO Certificatio<br>Copyright (c) 1997 Mi<br>DigiCert Assured ID R<br>DigiCert Global Root CA | 01/01/2031<br>31/12/1999<br>10/11/2031<br>10/11/2031 | COMODO<br>Microsoft Timest<br>DigiCert<br>DigiCert |    |
| EC-ACC                                                                                | EC-ACC                                                                                           | 08/01/2031                                           | Agencia Catalan                                    |    |
| Entrust Root Certifi<br>Entrust.net Certific<br>Entrust.net Secure                    | Entrust Root Certifica<br>Entrust.net Certificati<br>Entrust.net Secure Se                       | 27/11/2026<br>24/07/2029<br>25/05/2019               | Entrust<br>Entrust (2048)<br>Entrust               |    |
| [mportar] Exportar                                                                    | . Quitar                                                                                         |                                                      | Opciones <u>a</u> vanzad                           | as |
| Autenticación del servidor, A<br>código, Impresión de fecha,                          | Autenticación del diente, Co<br>Firma de OCSP                                                    | orreo seguro, F                                      | Firma de <u>V</u> er                               |    |

#### Validació de instal·lació correcta a Safari

Si s'utilitza Safari per validar que la importació del certificat ha anat correctament es pot accedir a les següents opcions del navegador Safari:

A.- Accedir al menú Eines i a continuació escollir l'opció "preferències".

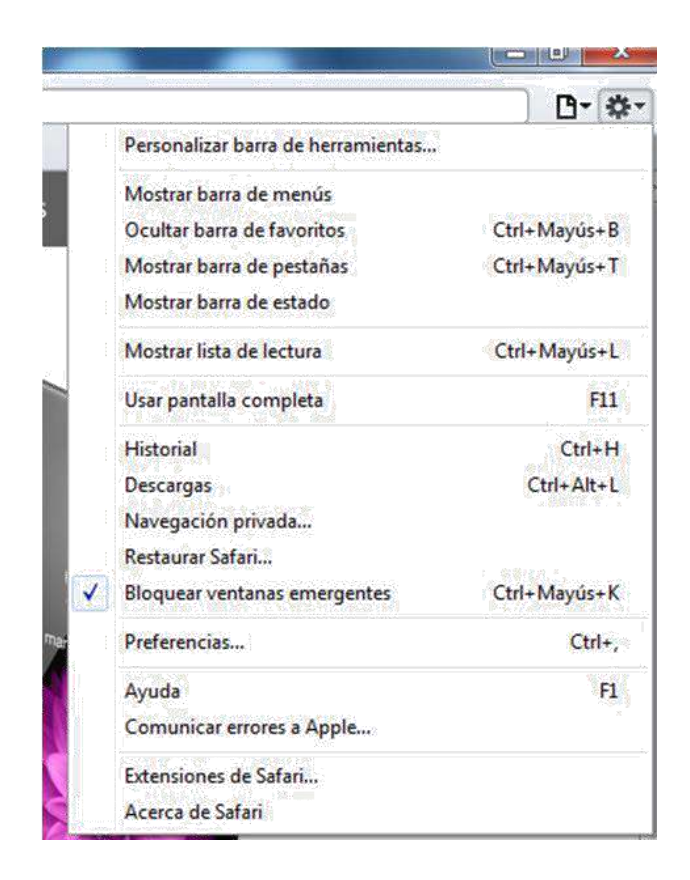

**B.-** A continuació cal fer clic al botó "Canviar ajustos". I de la finestra que s'obre , ac-cedir a la pestanya "contingut" i prémer el botó "certificats".

| Avanzado                              |                                                                                                    |
|---------------------------------------|----------------------------------------------------------------------------------------------------|
| General Apariencia Favoritos Pestañas | RSS Autorrelleno Seguridad Privacidad Extensiones Avanzado                                                                              |
| Acceso Universal:                     | <ul> <li>No utilizar nunca un tamaño de letra inferior a</li> <li>Pulsar Tabulador para resaltar cada ítem de una página web</li> </ul> |
| Hoja de estilo:                       | Ninguna seleccionada 🗸                                                                                                    |
| Proxies:<br>Espacio por omisión pa    | Cambiar ajustes                                                                                                    |
|                                       | iostrar el menú Desarrollo en la barra de menús                                                                                         |
| 2                                     | ?                                                                                                    |

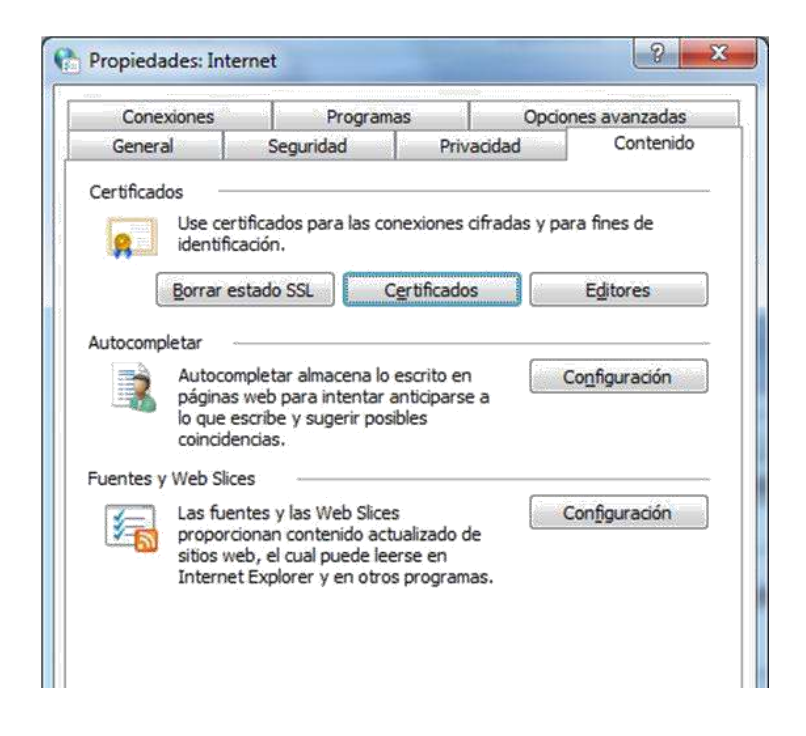

C.- A continuació apareixerà una altra finestra "Certificats" on s'ha d'accedir a la pes-tanya "Entitats de certificació arrel de confiança" i buscar el certificat EC-ACC.
Si exis-teix, vol dir que s'ha instal·lat correctament.

| ntidades de certificación int | ermedias Entidades de ce | er <mark>tificación ra</mark> íz | de confianza Editor     | re  |
|-------------------------------|--------------------------|----------------------------------|-------------------------|-----|
| Emitido para                  | Emitido por              | Fecha de                         | Nombre descriptivo      |     |
| Class 3 Public Prima          | Class 3 Public Primary   | 08/01/2004                       | VeriSign                |     |
| COMODO Certificat             | COMODO Certificatio      | 01/01/2031                       | COMODO                  |     |
| Copyright (c) 1997            | Copyright (c) 1997 Mi    | 31/12/1999                       | Microsoft Timest        |     |
| DigiCert Assured ID           | DigiCert Assured ID R    | 10/11/2031                       | DigiCert                |     |
| DigiCert Global Roo           | DigiCert Global Root CA  | 10/11/2031                       | DigiCert                |     |
| DigiCert High Assur           | DigiCert High Assuran    | 10/11/2031                       | DigiCert                |     |
| EC-ACC                        | EC-ACC                   | 08/01/2031                       | Agencia Catalan         |     |
| Entrust Root Certifi          | Entrust Root Certifica   | 27/11/2026                       | Entrust                 |     |
| Entrust.net Certific          | Entrust.net Certificati  | 24/07/2029                       | Entrust (2048)          | -   |
| mportar                       | . Quitar                 |                                  | Opciones <u>a</u> vanza | das |
|                               |                          |                                  |                         |     |
|                               |                          |                                  |                         |     |

#### 1.1.2.Instal·lació de la clau pública CATCert(EC-idCAT)

Un cop instal·lat el certificat arrel CATCert(EC-ACC), cal instal·lar el certificat arrel CATCert(EC-idCAT). Per fer-ho, primer cal descarregar l'arxiu ec-idcat.cer de CATCert(EC-idCAT) a l'ordinador. Un cop fet, s'ha de fer doble clic sobre el fitxer i s'obrirà un assistent d'instal·lació. A continuació cal seguir els passos següents:

A.- Fer clic el botó "Obrir" de la primera finestra de l'assistent.

| ¿Desea     | abrir este archivo?                                                |
|------------|--------------------------------------------------------------------|
|            | Nombre: C:\Users\mrifa.D1\Desktop\ec-idcat.cer                     |
| - <b>P</b> | Editor: Editor desconocido                                         |
|            | Tipo: Certificado de seguridad                                     |
|            | De: C:\Users\mrifa.D1\Desktop\ec-idcat.cer                         |
| Prea       | Abrir Cancelar                                                     |
| archi      |                                                                    |
|            | Aunque los archivos procedentes de Internet pueden ser útiles, es  |
|            | tipo de archivo puede llegar a dañar el equipo. Si no confía en el |

B.- Fer clic al botó "Instal·lar certificat..." de la següent pantalla de l'assistent.

|      | Información del certificado                                                                                                    |
|------|----------------------------------------------------------------------------------------------------|
| Este | <ul> <li>certif. está destinado a los siguientes propósitos:</li> <li>Asegura la identidad de un equipo remoto</li> </ul>                                                                                                |
|      | Prueba su identidad ante un equipo remoto     Protege los mensajes de correo electrónico     Confirma que el software procede de un editor de software     Protege el software de alteraciones después de su publicación |
| * Pa | ra ver detalles, consulte la declaración de la entidad de ce Emitido para: EC-IDCat                                                                                                    |
|      | Emitido por: EC-ACC                                                                                                    |
|      | Válido desde 31/ 10/ 2003 hasta 31/ 10/ 2019                                                                                                    |
|      |                                                                                                    |

**C.-** Fer clic al botó "Següent" de la següent plana "Importació de certificats" de l'assistent.

| Asistente para importación de | certificados 🛛 💌                                                                                                    |
|-------------------------------|----------------------------------------------------------------------------------------------------|
|                               | <ul> <li>Éste es el Asistente para importación<br/>de certificados</li> <li>Este asistente le ayuda a copiar certificados, listas de<br/>certificados de confianza y listas de revocación de<br/>certificados desde su disco a un almacén de certificados.</li> <li>Un certificado, que se emite por una entidad de<br/>certificación, es una confirmación de su identidad y<br/>contiene información que se usa para proteger datos o<br/>para establecer conexiones de red seguras. Un almacén<br/>de certificados.</li> <li>Haga clic en Siguiente para continuar.</li> </ul> |
|                               | < <u>A</u> trás Siguiente > Cancelar                                                                                                    |

**D.-** A la pantalla següent cal seleccionar l'opció "Col·locar tots els certificats en el següent magatzem" i a continuació fer clic al botó "Examinar".

| macen           | de certificados                                                                                                    |
|-----------------|----------------------------------------------------------------------------------------------------|
| Los a<br>certif | lmacenes de certificados son las áreas del sistema donde se guardan los<br>icados.                                               |
| Wind<br>pued    | ows puede seleccionar automáticamente un almacén de certificados; también se<br>e especificar una ubicación para el certificado. |
| C               | Seleccionar automáticamente el almacén de certificados según el tipo de certificado                                              |
| 0               | <u>Colocar todos los certificados en el siguiente almacén</u>                                                                    |
|                 | Almacén de certificados:                                                                                                    |
|                 | Examinar                                                                                                    |
|                 |                                                                                                    |
|                 |                                                                                                    |
|                 |                                                                                                    |
|                 |                                                                                                    |
| Más inforr      | nación acerca de los almacenes de certificados                                                                                   |
|                 |                                                                                                    |
|                 |                                                                                                    |
|                 |                                                                                                    |
|                 |                                                                                                    |
|                 |                                                                                                    |

E.- A la següent finestra "Seleccionar magatzem de certificats", cal seleccionar l'opció"Entitats de certificació intermèdies" i a continuació prémer el botó "Acceptar".

|   | <ul> <li>Personal</li> <li>Entidades de certificación raíz de cor</li> </ul> | fian |
|---|------------------------------------------------------------------------------|------|
|   | Confianza empresarial                                                        | -    |
|   | Entidades de certificación intermedia                                        | s    |
|   | Objeto de usuario de Active Director Editores de confianza                   | У    |
| - | III                                                                          | *    |

**F.-** Una vegada acceptada aquesta finestra cal fer clic al botó "Següent" de la següent pantalla.

| Almacén de certificados                                                  |                                                                       |
|--------------------------------------------------------------------------|-----------------------------------------------------------------------|
| Los almacenes de certificados son la<br>certificados.                    | as áreas del sistema donde se guardan los                             |
| Windows puede seleccionar automái<br>puede especificar una ubicación par | ticamente un almacén de certificados; también se<br>a el certificado. |
| Seleccionar automáticamente<br>certificado                               | el almacén de certificados según el tipo de                           |
| Olocar todos los certificados                                            | en el siguiente almacén                                               |
| Almacén de certificados:                                                 |                                                                       |
| Entidades de certificación in                                            | termedias Examinar                                                    |
|                                                                          |                                                                       |
| Más información acerca de los <u>almacenes</u>                           | s de certificados                                                     |

**G**.- La següent finestra és la pantalla de finalització de l'assistent d'importació de certificats. En aquest apartat cal prémer el botó "Finalitzar".

| Asistente para importación | de certificados                                                    | ×       |
|----------------------------|--------------------------------------------------------------------|---------|
|                            | Finalización del Asistente para<br>importación de certificados     |         |
|                            | Se importará el certificado después de hacer clic en<br>Finalizar. |         |
|                            | Especificó la siguiente configuración:                             | Tak.    |
|                            | Contenido                                                          | Cert    |
|                            | 4                                                                  | Þ       |
|                            |                                                                    |         |
|                            |                                                                    |         |
|                            | < <u>A</u> trás Finalizar C                                        | ancelar |

H.- Un cop finalitzar el procés apareixerà un missatge on s'informa que la importa-ció s'ha completat correctament. En aquest punt cal prémer el botó "Acceptar" i la importació del certificat servidor haurà acabat.

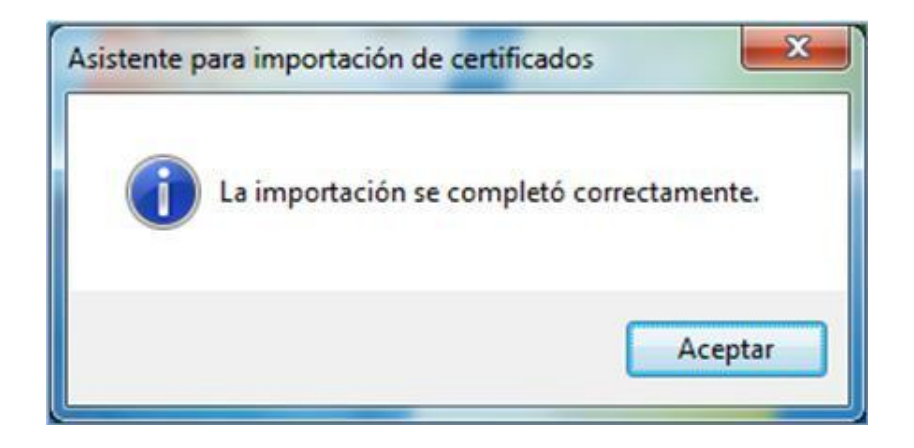

#### Validació de instal·lació correcta a Explorer

Per validar amb Internet Explorer que la importació del certificar ha anat correctament, s'accedeix a les següents opcions del navegador Internet Explorer:

A.- Opció "Opcions Internet" i a continuació, a la pestanya "Contingut", fer clic al botó "Certificats".

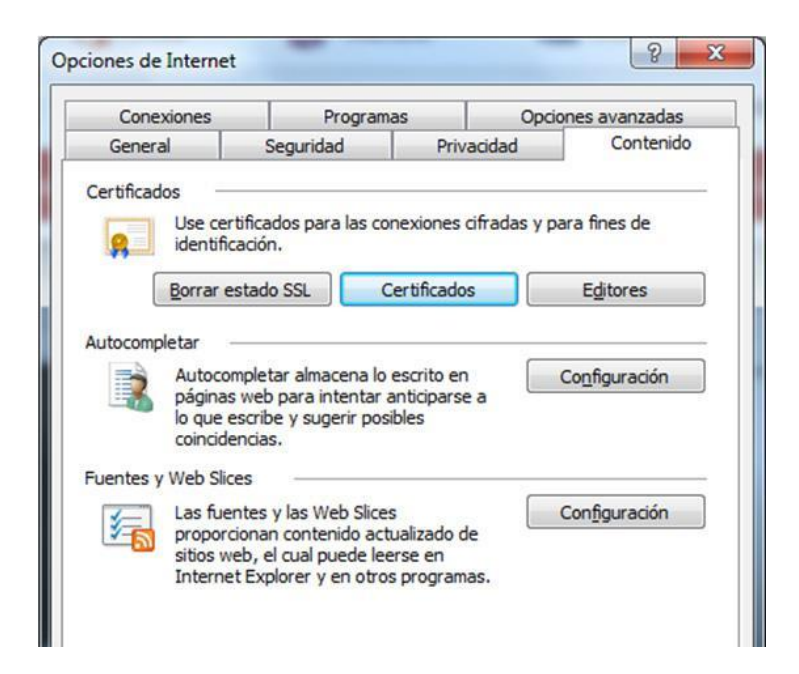

B.- Un cop s'ha fet clic al botó "Certificats" s'obrirà una nova finestra on caldrà selec-cionar la pestanya "Entitats de certificació intermèdies" i buscar l'entrada "EC-IDCat". Si aquesta entrada existeix significarà que el certificat s'ha instal·lat correctament. Si es fa clic al botó "Veure", apareixerà més informació del certificat.

| ersonal Otras personas                         | Entidades de certificación | intermedias | Entidades de certificaci | 4   |
|------------------------------------------------|----------------------------|-------------|--------------------------|-----|
| Emitido para                                   | Emitido por                | Fecha de    | Nombre descriptivo       |     |
| AC Firmaprofesiona                             | Autoridad de Certifica     | 31/12/2030  | <ninguno></ninguno>      |     |
| AC Firmaprofesiona                             | Autoridad de Certifica     | 31/12/2030  | <ninguno></ninguno>      |     |
| COMODO High-Ass                                | AddTrust External CA       | 30/05/2020  | <ninguno></ninguno>      | 1   |
| COMODO RSA Cert                                | AddTrust External CA       | 30/05/2020  | <ninguno></ninguno>      |     |
| COMODO RSA Dom                                 | COMODO RSA Certific        | 12/02/2029  | <ninguno></ninguno>      |     |
| DigiCert High Assur                            | DigiCert High Assuran      | 03/04/2022  | <ninguno></ninguno>      |     |
| EC-IDCat                                       | EC-ACC                     | 31/10/2019  | <ninguno></ninguno>      |     |
| Entrust Certificatio                           | Entrust.net Certificati    | 12/11/2021  | <ninguno></ninguno>      |     |
| GeoTrust DV SSL CA                             | GeoTrust Global CA         | 25/02/2020  | <ninguno></ninguno>      |     |
| (mportar                                       | . Quitar                   |             | Opciones <u>a</u> vanzad | las |
| Propósitos planteados del c<br><todos></todos> | ertificado                 |             |                          |     |
|                                                |                            |             | Ver                      |     |

#### Validació de instal·lació correcta a Chrome

Si s'utilitza Chrome, es pot accedir a les següents opcions del navegador per validar que la importació del certificar ha anat correctament:

A.- Opció "Configuració", a continuació botó "Gestiona els certificats ..."

| Chrome       | Configuració                                                                                       | Cerca a la configuració            |  |
|--------------|----------------------------------------------------------------------------------------------------|------------------------------------|--|
| Historial    | Google Chrome està utilitzant la configuració del servidor intermediari del sist<br>se a la xarxa. | tema de l'ordinador per connectar- |  |
| Extensions   | Canvia la configuració del servidor intermediari                                                   |                                    |  |
| Configuració | Idiomes                                                                                            |                                    |  |
|              | Canvia la gestió i la visualització d'idiomes de Chrome. Mes informació                            |                                    |  |
| quant a      | Configuració d'idioma i d'introducció de text                                                      |                                    |  |
|              | Proposa'm de traduir les págines escrites en un idioma que no entenc. Ge                           | estiona els idiomes                |  |
|              | Baixades                                                                                           |                                    |  |
|              | Ubicació de baixades: C:\Users\mrifa.D1\Desktop Canvia.                                            |                                    |  |
|              | Pregunta on es desará cada fitxer abans de baixar-lo                                               |                                    |  |
|              | Hau trist que l'Abrin slouire tinus de févere sutomàticsment derovée de baiva                      | e-los                              |  |
|              | Neteja la configuració d'obertura automática                                                       | 103                                |  |
|              | HTTPS/SSL                                                                                          |                                    |  |
|              | Gestiona els certificats                                                                           |                                    |  |
|              | Google Cloud Print                                                                                 |                                    |  |
|              | Configureu o gestioneu les impressores a Google Cloud Print. Més informació                        |                                    |  |
|              | Gestiona                                                                                           |                                    |  |
|              | Mostra notificacions quan es detectin impressores noves a la xarxa                                 |                                    |  |
|              | Sistema                                                                                            |                                    |  |

**B.-** Un cop fet clic al botó "Certificats" s'obrirà una nova finestra on caldrà seleccio-nar la pestanya "Entitats de certificació intermèdies" i cercar l'entrada "EC-IDCat". Si aquesta entrada existeix significarà que el certificat s'ha instal·lat correctament. Si es fa clic al botó "Veure", apareixerà més informació del certificat.

#### Validació de instal·lació correcta a Safari

Si s'utilitza Safari, es pot accedir a les següents opcions del navegador per validar que la importació del certificar ha anat correctament:

A.- Cal accedir al menú Eines i a continuació escollir l'opció "preferències".

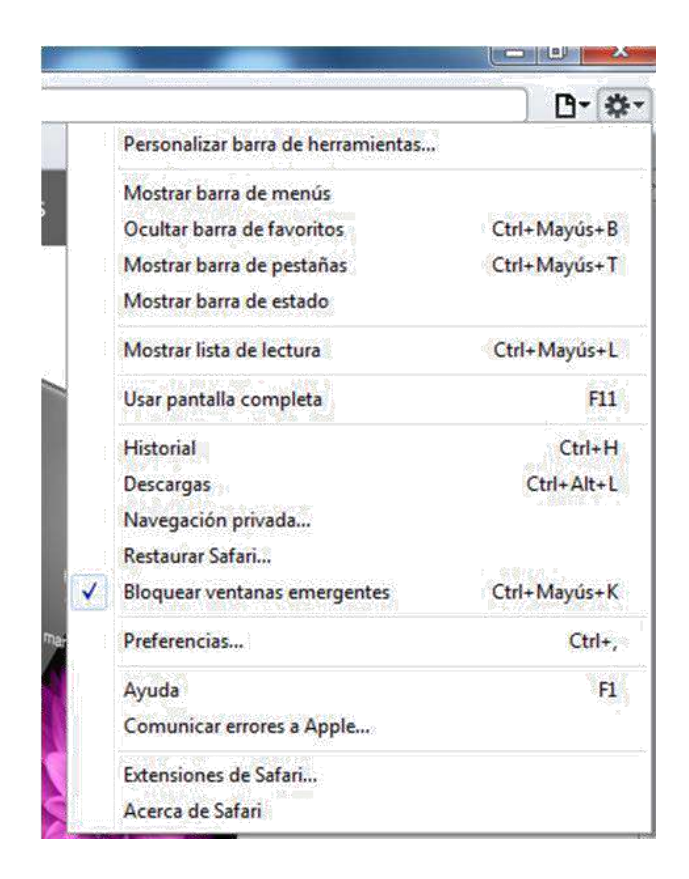

**B.-** A continuació, cal fer clic al botó "Canviar ajustos". I de la finestra que s'obre, cal accedir a la pestanya "contingut" i prémer el botó "certificats".

| Avanzado                              |                                                                                                    |
|---------------------------------------|----------------------------------------------------------------------------------------------------|
| General Apariencia Favoritos Pestañas | RSS Autorrelleno Seguridad Privacidad Extensiones Avanzado                                                                              |
| Acceso Universal:                     | <ul> <li>No utilizar nunca un tamaño de letra inferior a</li> <li>Pulsar Tabulador para resaltar cada ítem de una página web</li> </ul> |
| Hoja de estilo:                       | Ninguna seleccionada 🔹                                                                                                    |
| Proxies:<br>Espacio por omisión pa    | Cambiar ajustes<br>ara guardar bases de datos: 5 MB 🔹                                                                                   |
|                                       | iostrar el menú Desarrollo en la barra de menús                                                                                         |

| Conexiones                                                                           | Program                                                                                                    | as                                                                      | Opcione     | s avanzadas          |
|--------------------------------------------------------------------------------------|----------------------------------------------------------------------------------------------------|-------------------------------------------------------------------------|-------------|----------------------|
| General                                                                              | Seguridad                                                                                                    | Privacio                                                                | lad         | Contenido            |
| Use cer<br>identific<br>Borrar en<br>utocompletar<br>páginas<br>lo que e<br>coincide | tificados para las co<br>ación.<br>stado SSL<br>mpletar almacena lo<br>web para intentar a<br>scribe y sugerir pos<br>ncias. | nexiones cifra<br>Igritificados<br>escrito en<br>anticiparse a<br>ibles | adas y para | fines de<br>Editores |
| uentes y Web Slic                                                                    | es                                                                                                    |                                                                         |             |                      |
| Inc fuer                                                                             | ntes y las Web Slice                                                                                                    | S .                                                                     | Cor         | nfiguración          |

C.- A continuació apareixerà una altra finestra "Certificats". Cal d'accedir a la pestan-ya "Entitats de certificació intermèdies" i buscar el certificat EC-IDCat. Si existeix, vol dir que sens ha instal·lat correctament.

| ersonal Otras personas                                                                                                    | Entidades de certificación                                                                                                    | intermedias                                                                                                    | Entidades de certificaci                                                                                                    | 4  |
|----------------------------------------------------------------------------------------------------|----------------------------------------------------------------------------------------------------|----------------------------------------------------------------------------------------------------|----------------------------------------------------------------------------------------------------|----|
| Emitido para                                                                                                    | Emitido por                                                                                                    | Fecha de                                                                                                    | Nombre descriptivo                                                                                                    |    |
| AC Firmaprofesiona<br>AC Firmaprofesiona<br>AC Firmaprofesiona<br>COMODO High-Ass<br>COMODO RSA Cert<br>COMODO RSA Cert<br>DigiCert High Assur<br>EC-IDCat<br>Entrust Certificatio | Autoridad de Certifica<br>Autoridad de Certifica<br>Autoridad de Certifica<br>AddTrust External CA<br>AddTrust External CA<br>COMODO RSA Certific<br>DigiCert High Assuran<br>EC-ACC<br>Entrust.net Certificati | 16/06/2030<br>31/12/2030<br>31/12/2030<br>30/05/2020<br>30/05/2020<br>12/02/2029<br>03/04/2022<br>31/10/2019<br>12/11/2021 | <ninguno><br/><ninguno><br/><ninguno><br/><ninguno><br/><ninguno><br/><ninguno><br/><ninguno><br/><ninguno></ninguno></ninguno></ninguno></ninguno></ninguno></ninguno></ninguno></ninguno> |    |
| nportar<br>opósitos planteados del cer<br>Todos>                                                                                                    | Quitar                                                                                                    |                                                                                                    | Opciones <u>a</u> vanzad                                                                                                    | as |

#### 1.1.3. Instal·lació del certificat d'usuari

Un cop instal·lats els dos certificats arrel de CatCert, es procedeix a la instal·lació del Certificat digital. Si no es disposa del certificat digital descarregat a l'ordinador, cal procedir primer a la seva descàrrega accedint a la pàgina <u>https://www.idcat.cat/idcat/\_ciutada/descarrega.do</u>

A.- Un cop descarregat, es procedeix a la importació del certificat. El primer que cal fer és fer clic sobre el fitxer amb el botó dret del ratolí i triar l'opció "Instal·lar" i s'obrirà l'assistent d'importació de certificats. A continuació cal prémer el botó "Següent".

| Asistente para importación | de certificados Éste es el Asistente para importación de certificados Este asistente le ayuda a copiar certificados, listas de certificados de confianza y listas de revocación de certificados desde su disco a un almacén de certificados. Un certificado, que se emite por una entidad de certificación, es una confirmación de su identidad y contiene información que se usa para proteger datos o para establecer conexiones de red seguras. Un almacén de certificados. Haga dic en Siguiente para continuar. |
|----------------------------|----------------------------------------------------------------------------------------------------|
|                            | < <u>A</u> trás Siguiente > Cancelar                                                                                                    |

**B**.- La següent finestra que apareix és aquella on s'informa del nom del certificat i del lloc on està desat. Les opcions que apareixen per defecte ja són correctes i es pot prémer el botó "Següent" per continuar.

| Archivo para importar                       |                                   |                        |
|---------------------------------------------|-----------------------------------|------------------------|
| Especifique el archivo que d                | desea importar.                   |                        |
| Nombre de archivo:                          |                                   |                        |
| C:\Users\mrifa.D1\Desktop                   | p\ocalhost_test.pfx               | Examinar               |
| Nota: se puede almacenar más d<br>formatos: | de un certificado en un mismo arc | hivo en los siguientes |
| Intercambio de informaci                    | ión personal: PKCS #12 (.PFX,.P   | 12)                    |
| Estándar de sintaxis de                     | cifrado de mensajes: certificados | PKCS #7 (.P78)         |
| Almacén de certificados                     | en serie de Microsoft (.SST)      |                        |
|                                             |                                   |                        |
|                                             |                                   |                        |
|                                             |                                   |                        |
| Mas información acerca de los <u>to</u>     | ormatos de archivo de certificado |                        |
|                                             |                                   |                        |
|                                             |                                   |                        |
|                                             | < Atrás                           | Siguiente > Cancela    |

C.- En el següent pas cal introduir la contrasenya de la clau privada que té el certificat i prémer el botó "Següent".

|          | seña                                                                                                    |
|----------|----------------------------------------------------------------------------------------------------|
| Pa       | ra mantener la seguridad, la clave privada se protege con una contraseña.                                                                                                    |
| Es       | criba la contraseña para la dave privada.                                                                                                    |
|          | Contraseña:                                                                                                    |
|          | •••••                                                                                                    |
|          |                                                                                                    |
|          | <u>H</u> abilitar protección segura de dave privada. Si habilita esta opción, se le<br>avisará cada vez que la dave privada sea usada por una aplicación.                                                                                                    |
|          |                                                                                                    |
|          | Marcar esta dave como exportable. Esto le permitirá hacer una copia de<br>seguridad de las daves o transportarlas en otro momento.                                                                                                    |
|          | <ul> <li>Marcar esta dave como exportable. Esto le permitirá hacer una copia de<br/>seguridad de las daves o transportarlas en otro momento.</li> <li>Induir todas las propiedades extendidas.</li> </ul>                                                           |
|          | <ul> <li>Marcar esta dave como exportable. Esto le permitirá hacer una copia de<br/>seguridad de las claves o transportarlas en otro momento.</li> <li>Incluir todas las propiedades extendidas.</li> </ul>                                                         |
| Más inf  | <ul> <li>Marcar esta dave como exportable. Esto le permitirá hacer una copia de seguridad de las daves o transportarlas en otro momento.</li> <li>Induir todas las propiedades extendidas.</li> <li>ormación acerca de la protección de claves privadas</li> </ul>  |
| Más infi | <ul> <li>Marcar esta dave como exportable. Esto le permitirá hacer una copia de seguridad de las claves o transportarlas en otro momento.</li> <li>Induir todas las propiedades extendidas.</li> <li>ormación acerca de la protección de claves privadas</li> </ul> |
| Más inf  | <ul> <li>Marcar esta dave como exportable. Esto le permitirá hacer una copia de seguridad de las daves o transportarlas en otro momento.</li> <li>Induir todas las propiedades extendidas.</li> <li>ormación acerca de la protección de claves privadas</li> </ul>  |

**D.-** A la següent finestra de l'assistent d'importació de certificats cal seleccionar l'opció que apareix per defecte "Seleccionar automàticament el magatzem de certificats segons el tipus de certificat" i prémer el botó "Següent".

| Windows puede seleccionar automáticamente un almacén<br>puede especificar una ubicación para el certificado. | de certificados; también se |
|----------------------------------------------------------------------------------------------------|-----------------------------|
| Seleccionar automáticamente el almacén de certific<br>certificado                                            | ados según el tipo de       |
| Colocar todos los certificados en el siguiente almaci                                                        | én                          |
| Almacén de certificados:                                                                                     |                             |
|                                                                                                    | Examinar                    |
|                                                                                                    |                             |

**E.**- La següent pantalla és aquella en que al fer clic al botó "Finalitza" s'importarà el certificat.

| Finalización del Asistent<br>importación de certifica | e para<br>dos      |
|-------------------------------------------------------|--------------------|
| Se importará el certificado después de<br>Finalizar.  | hacer dic en       |
| Almacén de certificados seleccionado                  | Determinado de fo  |
| Contenido                                             | PFX                |
| Nombre de archivo                                     | C:\Users\mrifa.D1' |
| <                                                     | •                  |
|                                                       |                    |
|                                                       |                    |

**F.-** Si el procés d'importació ha finalitzat correctament es mostrarà una finestra infor-mativa on ens dirà que tot els procés ha anat bé. A continuació, només cal fer clic al botó "Acceptar".

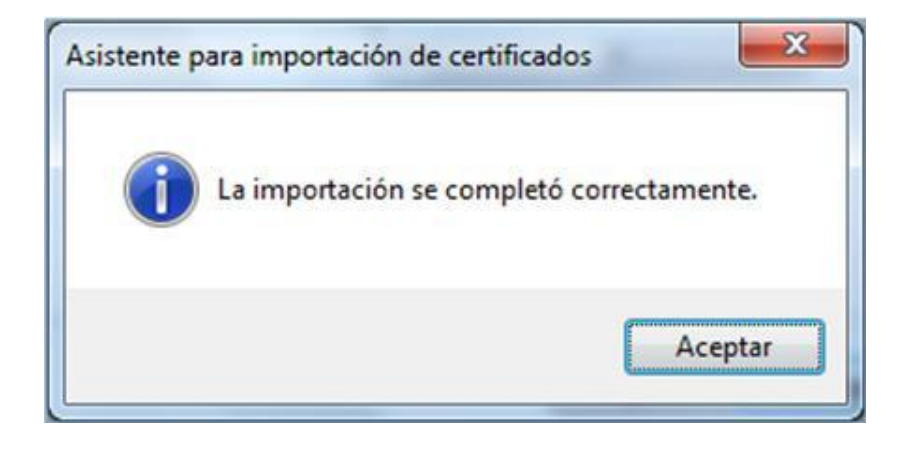

#### Validació de instal·lació correcta a Internet Explorer

Per validar amb Internet Explorer que la importació del certificar ha anat correctament, es pot accedir a les següents opcions del navegador Internet Explorer:

**A.-** Opció "Opcions d'Internet", i a continuació a la pestanya "Contingut", fer clic al botó "Certificats".

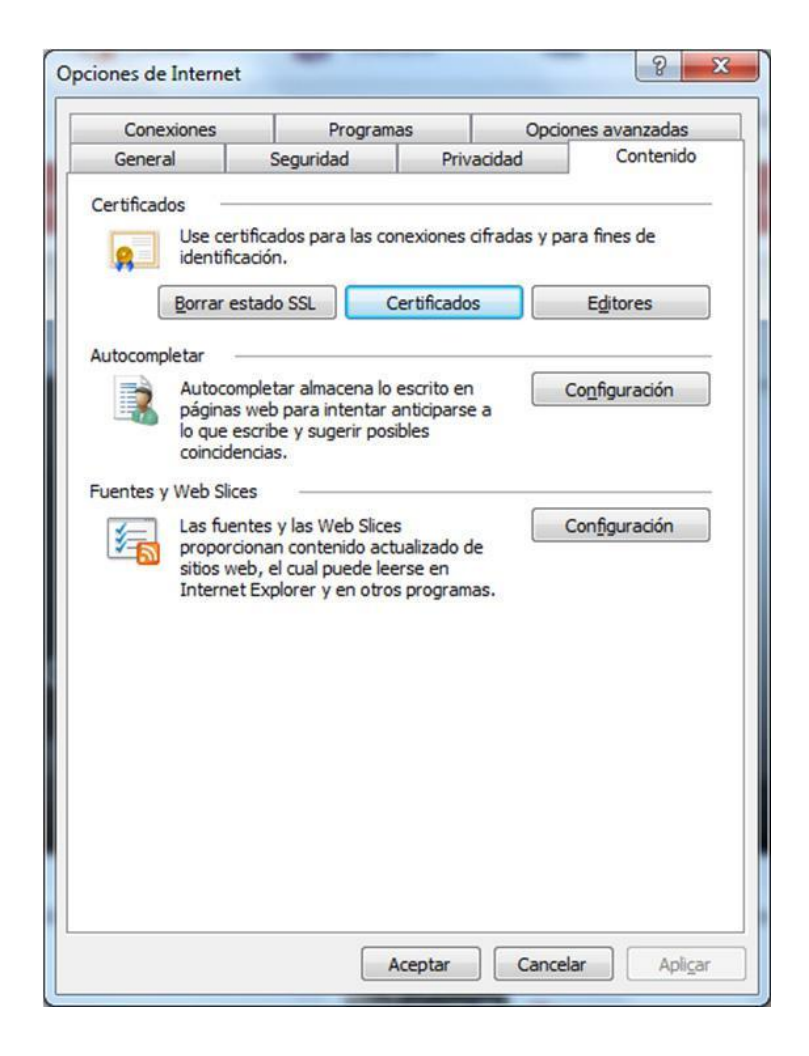

**B.-** Un cop fet clic al botó "Certificats" s'obrirà una nova finestra on caldrà seleccionar la pestanya "Personal" i cercar l'entrada del certificat que s'ha importat. Si aquesta entrada existeix significarà que el certificat s'ha instal·lat. Si es fa clic al botó "Veure", apareixerà més informació del certificat i si el certificat s'ha instal·lat correc-tament.

| iosito p                       | 1                                    |                                   | B7                                 |               |                           |
|--------------------------------|--------------------------------------|-----------------------------------|------------------------------------|---------------|---------------------------|
| rsonal                         | Otras per                            | sonas                             | Entidades de certificación         | intermedias i | Entidades de certificaci  |
| Emitido                        | para                                 |                                   | Emitido por                        | Fecha de      | Nombre descriptivo        |
| a cole                         | giat prova i                         | infor                             | AC Firmaprofesional                | 25/02/2016    | colegiat prova in         |
| 🗐 loca                         | lhost                                |                                   | TEST AC Firmaprofesi               | 02/04/2017    | localhost                 |
|                                |                                      |                                   |                                    |               |                           |
| portar                         | ] Ext                                | portar                            | Quitar                             |               | Opciones avanzada         |
| portar                         | Exp                                  | portar                            | Quitar                             |               | Opciones <u>a</u> vanzada |
| portar<br>opósito<br>tentica   | Ext<br>s planteado<br>ción del clie  | portar<br>os del cei<br>ente, Cor | Quitar<br>rtificado<br>reo seguro  |               | Opciones <u>a</u> vanzada |
| nportar<br>opósito<br>utentica | ] Exp<br>s planteado<br>ción del die | portar<br>os del ce<br>ente, Cor  | Quitar<br>rtificado<br>rreo seguro |               | Opciones <u>a</u> vanzada |

| eneral Detalles Ruta de certificación                                                    | Icona que informa que el certific |
|------------------------------------------------------------------------------------------|-----------------------------------|
| Información del certificado                                                              | s'ha instal·lat correctament      |
| Este certif. está destinado a los siguientes propósitos:                                 |                                   |
| Prueba su identidad ante un equipo remoto     Protege los mensajes de correo electrónico |                                   |
|                                                                                          |                                   |
|                                                                                          |                                   |
| * Para ver detalles, consulte la declaración de la entidad de ce                         |                                   |
| Emitido para: colegiat prova informatica / num:08000010                                  |                                   |
| Emitido por: AC Firmaprofesional - CA1                                                   |                                   |
| Válido desde 25/ 02/ 2013 hasta 25/ 02/ 2016                                             |                                   |
| P Tiene una dave privada correspondiente a este certificado.                             |                                   |
|                                                                                          |                                   |
| Dedaración del emi <u>s</u> or                                                           |                                   |
| Dbtener más información acerca de <u>certificados</u>                                    |                                   |
|                                                                                          |                                   |
| Aceptar                                                                                  |                                   |

#### Validació de instal·lació correcta a Chrome

En cas d'utilitzar Chrome es pot accedir a les següents opcions del navegador per validar que la importació del certificat ha anat correctament:

A.- Opció "Configuració", a continuació botó "Gestiona els certificats ..."

| Chrome       | Configuració                                                                                                    | Cerca a la configuració           |  |  |  |  |
|--------------|----------------------------------------------------------------------------------------------------|-----------------------------------|--|--|--|--|
| Historial    | Google Chrome està utilitzant la configuració del servidor intermediari del siste<br>se a la xarxa.                                    | ema de l'ordinador per connectar- |  |  |  |  |
| Extensions   | Canvia la configuració del servidor intermediari                                                                                       |                                   |  |  |  |  |
| Configuració | Idiomes                                                                                                    |                                   |  |  |  |  |
|              | Canvia la gestió i la visualització d'idiomes de Chrome. Més informació                                                                |                                   |  |  |  |  |
| Quantia      | Configuració d'idioma i d'introducció de text                                                                                          |                                   |  |  |  |  |
|              | Proposa'm de traduir les pàgines escrites en un idioma que no entenc. Ge                                                               | stiona els idiomes                |  |  |  |  |
|              | Baixades                                                                                                    |                                   |  |  |  |  |
|              | Ubicació de baixades: C\Users\mrifa.D1\Desktop Canvia                                                                                  |                                   |  |  |  |  |
|              | Pregunta on es desará cada fitxer abans de baixar-lo<br>Hau triat que c'obrin alguns tinus de fitxers automàticament dernrés de baixar | lor                               |  |  |  |  |
|              | Neteja la configuració d'obertura automática                                                                                           | 1004                              |  |  |  |  |
|              | HTTPS/SSL                                                                                                    |                                   |  |  |  |  |
|              | Gestiona els certificats                                                                                                    |                                   |  |  |  |  |
|              | Google Cloud Print                                                                                                    |                                   |  |  |  |  |
|              | Configureu o gestioneu les impressores a Google Cloud Print. Més informació                                                            |                                   |  |  |  |  |
|              | Gestiona                                                                                                    |                                   |  |  |  |  |
|              | Mostra notificacions quan es detectin impressores noves a la xarxa                                                                     |                                   |  |  |  |  |
|              |                                                                                                    |                                   |  |  |  |  |

**B.-** Un cop fet clic al botó "Gestiona els Certificats.." s'obrirà una nova finestra on caldrà seleccionar la pestanya "Personal" i cercar l'entrada del certificat que s'ha importat. Si aquesta entrada existeix significarà que el certificat s'ha instal·lat. Si es fa clic al botó "Veure", apareixerà més informació del certificat i s'informarà si aquest s'ha instal·lat correctament.

| sonal Otras pers                              | onas Entidades de certificación                  | intermedias   I          | Entidades de certificac        |
|-----------------------------------------------|--------------------------------------------------|--------------------------|--------------------------------|
| Emitido para                                  | Emitido por                                      | Fecha de                 | Nombre descriptivo             |
| n <mark>colegiat prova ir</mark><br>Jocalhost | nfor AC Firmaprofesional<br>TEST AC Firmaprofesi | 25/02/2016<br>02/04/2017 | colegiat prova in<br>localhost |
|                                               |                                                  |                          |                                |
| portar                                        | ortar                                            |                          | Opciones <u>a</u> vanzac       |

| Certificado                                                                                                    |
|----------------------------------------------------------------------------------------------------|
| General Detalles Ruta de certificación                                                                                      |
| Información del certificado                                                                                                 |
| Este certif. está destinado a los siguientes propósitos:                                                                    |
| <ul> <li>Prueba su identidad ante un equipo remoto</li> <li>Protege los mensajes de correo electrónico</li> </ul>           |
| * Para ver detalles, consulte la declaración de la entidad de ce<br>Emitido para: colegiat prova informatica / num:08000010 |
| Emitido por: AC Firmaprofesional - CA1                                                                                      |
| Válido desde 25/ 02/ 2013 hasta 25/ 02/ 2016                                                                                |
| P Tiene una dave privada correspondiente a este certificado.                                                                |
| Declaración del emi <u>s</u> or                                                                                             |
| Aceptar                                                                                                    |

#### Validació de instal·lació correcta a Safari

Si s'utilitza Safari, es pot accedir a les següents opcions del navegador per validar que la importació del certificar ha anat correctament.

A.- Cal accedir al menú Eines i a continuació escollir l'opció "preferències".

| - |                                    |              |
|---|------------------------------------|--------------|
|   |                                    | D- 🔅         |
|   | Personalizar barra de herramientas |              |
| 1 | Mostrar barra de menús             |              |
|   | Ocultar barra de favoritos         | Ctrl+Mayús+B |
|   | Mostrar barra de pestañas          | Ctrl+Mayús+T |
|   | Mostrar barra de estado            |              |
|   | Mostrar lista de lectura           | Ctrl+Mayús+L |
|   | Usar pantalla completa             | F11          |
|   | Historial                          | Ctrl+H       |
|   | Descargas                          | Ctrl+Alt+L   |
|   | Navegación privada                 |              |
|   | Restaurar Safari                   |              |
| - | Bloquear ventanas emergentes       | Ctrl+Mayús+K |
|   | Preferencias                       | Ctrl+,       |
|   | Ayuda                              | F1           |
|   | Comunicar errores a Apple          |              |
|   | Extensiones de Safari              |              |

**B.-** A continuació, cal fer clic al botó "Canviar ajustos". I de la finestra que s'obre, cal accedir a la pestanya "contingut" i prémer el botó "certificats".

| Avanzado                              |                                                                                 |                                        |
|---------------------------------------|---------------------------------------------------------------------------------|----------------------------------------|
| General Apariencia Favoritos Pestañas | RSS Autorrelleno Segu                                                           | vridad Privacidad Extensiones Avanzado |
| Acceso Universal                      | <ul> <li>No utilizar nunca un tam</li> <li>Pulsar Tabulador para rei</li> </ul> | naño de letra inferior a 9             |
| Hoja de estilo:                       | Ninguna seleccionada                                                            |                                        |
| Proxies<br>Espacio por omisión p      | Cambiar ajustes<br>ara guardar bases de datos:                                  | 5 MB 👻                                 |
| □ N                                   | ostrar el menú Desarrollo en l                                                  | la barra de menús                      |

| Conexiones                                        | Program                                      | as                            | Opcione     | s avanzadas          |
|---------------------------------------------------|----------------------------------------------|-------------------------------|-------------|----------------------|
| General                                           | Seguridad                                    | Seguridad Privacida           |             | Contenido            |
| Use cer<br>identific<br>Borrar er<br>utocompletar | tificados para las co<br>ación.<br>stado SSL | nexiones cifra<br>ertificados | idas y para | fines de<br>Editores |
| Autocor                                           | web para intentar a                          | anticiparse a                 | Co          | nfiguracion          |
| lo que e<br>coincide                              | scribe y sugerir pos<br>ncias.               | ibies                         |             |                      |
| lo que e<br>coincide<br>uentes y Web Slice        | scribe y sugerir pos<br>ncias.<br>es         | ibles                         | (           |                      |

C.- A continuació apareix una altra finestra "Certificats". S'ha d'accedir a la pestanya"Personal" i buscar el certificat digital. Si existeix, vol dir que s'ha instal·lat.

| pósito p | lanteado:                 | <tode< th=""><th>os&gt;</th><th></th><th></th></tode<> | os>                                         |                          |                                |
|----------|---------------------------|--------------------------------------------------------|---------------------------------------------|--------------------------|--------------------------------|
| rsonal   | Otras persor              | nas                                                    | Entidades de certificación i                | intermedias              | Entidades de certificaci       |
| Emitido  | para                      |                                                        | Emitido por                                 | Fecha de                 | Nombre descriptivo             |
| ioca     | giat prova infi<br>Ilhost | or                                                     | AC Firmaprofesional<br>TEST AC Firmaprofesi | 25/02/2016<br>02/04/2017 | colegiat prova in<br>localhost |
|          |                           |                                                        |                                             |                          |                                |
| nportar  | Expor                     | tar                                                    | Quitar                                      |                          | Opciones <u>a</u> vanzadas     |

**D.-** Per verificar que s'ha instal·lat correctament, se selecciona i es fa clic al botó "Veure". A continuació si es veu la icona superior i la clau inferior, voldrà dir que la instal·lació ha estat correcta.

|                                                                                                    |                                                                                                    | and a second second designation                                                                                                 |                                                                                                    |                                             |
|----------------------------------------------------------------------------------------------------|----------------------------------------------------------------------------------------------------|----------------------------------------------------------------------------------------------------|----------------------------------------------------------------------------------------------------|---------------------------------------------|
| Conexiones                                                                                                    | Program                                                                                                    | nas                                                                                                    | Opcio                                                                                                    | nes avanzada                                |
| General                                                                                                    | Seguridad                                                                                                    | Priv                                                                                                    | ,<br>acidad                                                                                                    | Conteni                                     |
| Certificados —<br>Use cert<br>identifica                                                                                                    | ificados para las c<br>ación.                                                                                                    | onexiones                                                                                                    | cifradas y pa                                                                                                    | ara fines de                                |
| Borrar es                                                                                                    | tado SSL                                                                                                    | Certificado                                                                                                    | os 🚺 📃                                                                                                    | Editores                                    |
| Autocompletar ~                                                                                                    |                                                                                                    |                                                                                                    |                                                                                                    |                                             |
| Autocon<br>páginas<br>lo que es<br>coincides                                                                                                    | npletar almacena k<br>web para intentar<br>scribe y sugerir po<br>ncias.                                                                                                    | o escrito er<br>anticipars<br>sibles                                                                                            | ea 👘                                                                                                    | Configuración                               |
| Fuentes y Web Slice                                                                                                    | 25                                                                                                    |                                                                                                    |                                                                                                    |                                             |
| Las fuer<br>proporci<br>sitios we<br>Internet                                                                                                    | ntes y las Web Slice<br>onan contenido ac<br>b, el cual puede le<br>Explorer y en otro                                                                                                    | es<br>itualizado o<br>eerse en<br>os program                                                                                    | de<br>nas.                                                                                                    | Con <u>fig</u> uración                      |
| Certificado                                                                                                    |                                                                                                    |                                                                                                    | -                                                                                                    |                                             |
| eneral Detailes I                                                                                                    | Ruta de certificació                                                                                                    | śn                                                                                                    |                                                                                                    |                                             |
| eneral Detalles i                                                                                                    | Ruta de certificació<br>ación del certific                                                                                                    | ón<br>cado                                                                                                    |                                                                                                    |                                             |
| eneral Detalles P<br>Informa<br>Este certif. est<br>• Prueba su<br>• Protege k                                                                                 | Ruta de certificació<br>ación del certific<br>tá destinado a k<br>u identidad ante un<br>os mensajes de con                                                                                                    | in<br>cado<br>os siguier<br>n equipo re<br>rreo electro                                                                         | ntes propós<br>moto<br>ónico                                                                                           | iitos:                                      |
| eneral Detalles I<br>Informa<br>Este certif. est<br>• Prueba su<br>• Protege lo<br>* Para ver detall                                                           | Ruta de certificació<br>ación del certific<br>tá destinado a la<br>i identidad ante un<br>os mensajes de cor<br>es, consulte la dec                                                                                                    | in<br>cado<br>os siguier<br>n equipo re<br>rreo electro<br>daración de                                                          | n <b>tes propós</b><br>moto<br>ónico<br>e la entidad d                                                                 | iitos:                                      |
| eneral Detalles I<br>Informa<br>Este certif. est<br>• Prueba su<br>• Protege k<br>* Para ver detall<br>Emitido pa                                              | Ruta de certificació<br>ación del certific<br>tá destinado a lo<br>i identidad ante un<br>os mensajes de con<br>es, consulte la dec<br>ara: colegiat pro                                                                                | in<br>cado<br>os siguier<br>n equipo re<br>rreo electro<br>daración de                                                          | ntes propós<br>moto<br>ónico<br>e la entidad d<br>atica / num:0                                                        | iitos:                                      |
| eneral Detalles I<br>Informa<br>Este certif. est<br>• Prueba su<br>• Protege la<br>* Para ver detall<br>Emitido pu<br>Emitido pu                               | Ruta de certificación<br>ación del certific<br>tá destinado a lo<br>i identidad ante un<br>os mensajes de con<br>es, consulte la dec<br>ara: colegiat pro<br>or: AC Firmapr                                                             | in<br>cado<br>os siguier<br>n equipo re<br>rreo electro<br>daración de<br>ova informa<br>ova informa                            | ntes propós<br>moto<br>ónico<br>e la entidad d<br>atica / num:0                                                        | iitos:                                      |
| eneral Detalles I<br>Informa<br>Este certif. est<br>• Prueba su<br>• Protege k<br>* Para ver detall<br>Emitido pu<br>Emitido pu                                | Ruta de certificación<br>ación del certific<br>cá destinado a lo<br>i identidad ante un<br>os mensajes de con<br>es, consulte la dec<br>ara: colegiat pro<br>or: AC Firmapr<br>sde 25/ 02/ 201                                          | in<br>cado<br>os siguier<br>nequipo re<br>reo electro<br>daración de<br>ova informa<br>ofesional -<br>13 hasta                  | ntes propós<br>moto<br>ónico<br>e la entidad d<br>atica / num:0<br>• CA1<br>25/ 02/ 20                                 | iitos:<br>le ce<br>8000010                  |
| eneral Detalles I<br>Informa<br>Este certif. est<br>• Prueba su<br>• Protege k<br>* Para ver detall<br>Emitido pa<br>Emitido pa<br>Válido des<br>? Tiene una c | Ruta de certificación<br>ación del certific<br>cá destinado a lo<br>i identidad ante un<br>os mensajes de con<br>es, consulte la dec<br>ara: colegiat pro<br>or: AC Firmapr<br>sde 25/ 02/ 201<br>dave privada corre                    | in<br>cado<br>os siguier<br>n equipo re<br>rreo electro<br>daración de<br>ova informa<br>ofesional -<br>13 hasta<br>espondiente | ntes propós<br>moto<br>ónico<br>e la entidad d<br>atica / num:0<br>• CA1<br>25/ 02/ 20<br>e a este certi               | iitos:<br>le ce<br>8000010<br>16<br>ficado. |
| eneral Detalles I<br>Informa<br>Este certif. est<br>• Prueba su<br>• Protege k<br>* Para ver detall<br>Emitido pa<br>Válido de:<br>Válido de:<br>Tiene una c   | Ruta de certificació<br>ación del certific<br>tá destinado a lo<br>i identidad ante un<br>os mensajes de con<br>es, consulte la dec<br>ara: colegiat pro<br>or: AC Firmapr<br>sde 25/02/201<br>dave privada corre<br>ación acerca de fe | in<br>cado<br>os siguier<br>n equipo re<br>reo electro<br>daración de<br>ova informa<br>ofesional -<br>13 hasta<br>espondiente  | ntes propós<br>moto<br>ónico<br>e la entidad d<br>atica / num:0<br>• CA1<br>25/ 02/ 20<br>e a este certi<br>Dedaración | iitos:<br>le ce<br>8000010<br>16<br>ficado. |

#### 1.2. Instal·lació del certificat digital a Mozilla Firefox

Si es disposa del navegador Mozilla Firefox, els passos a seguir per la correcta instal·lació del certificat han de ser els següents:

Instal·lar manualment dos certificats arrel de l'entitat de certificació CatCert. La instal·lació d'aquests certificats és necessària pel correcte funcionament del certificat digital i per evitar possibles alertes de seguretat del navegador. Aquests certificats es troben a l'adreça https://www.idcat.cat/idcat/ciutada/descarrega.do i són els se-güents:

- Clau pública CATCert(EC-ACC)
- Clau pública de idCat(EC-idCat)

#### 1.2.1. Instal·lació de la clau pública CATCert(EC-ACC)

Un cop descarregat l'arxiu ec-acc.cer de CATCert(EC-ACC) a l'ordinador, cal accedir a l'opció "Opcions" del menú eines del navegador Firefox.

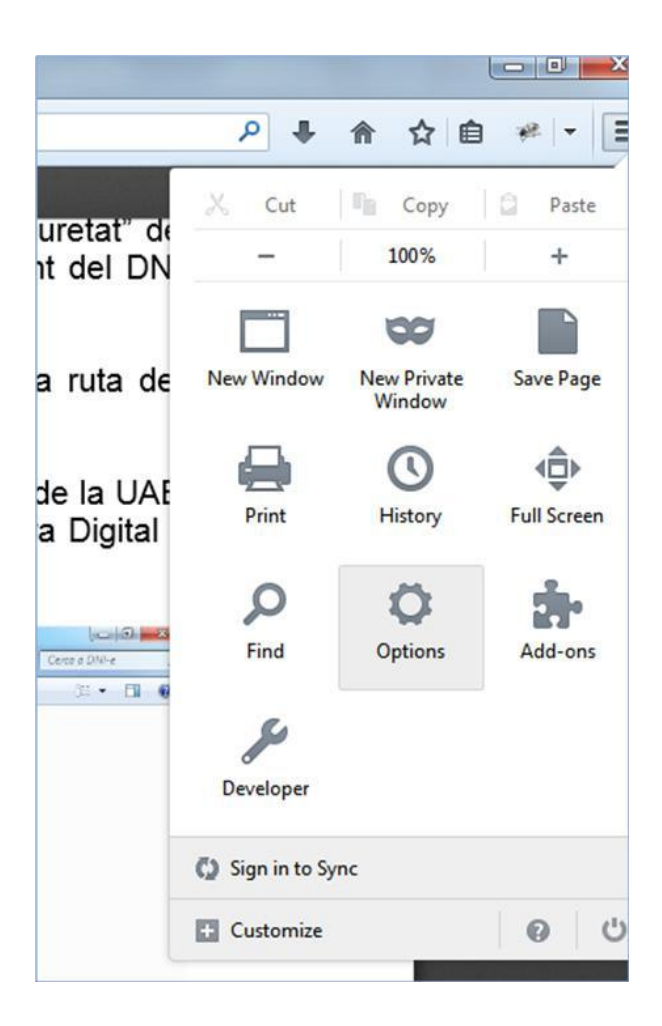

A continuació cal accedir a la pestanya "Avançat" i fer clic al botó "Certificats".

| ptions     |             |             |                   | <u> </u> |          |      | ×        |
|------------|-------------|-------------|-------------------|----------|----------|------|----------|
|            |             | Ţ           |                   | 00       | 1        | 0    | Ö        |
| General    | Tabs        | Content     | Applications      | Privacy  | Security | Sync | Advanced |
| General Da | ta Choice   | s Network   | Update Certifi    | cates    |          |      |          |
| When a s   | erver requ  | ests my per | sonal certificate |          |          |      |          |
| Selection  | t one auto  | matically   | Ask me eve        | ry time  |          |      |          |
| View Ce    | ertificates | Validati    | on Security       | Devices  |          |      |          |
| Them De    | artificates | Tangari     | Security          | Derices  |          |      |          |
|            |             |             |                   |          |          |      |          |
|            |             |             |                   |          |          |      |          |
|            |             |             |                   |          |          |      |          |
|            |             |             |                   |          |          |      |          |
|            |             |             |                   |          |          |      |          |
|            |             |             |                   |          |          |      |          |
|            |             |             |                   |          |          |      |          |
|            |             |             |                   |          |          |      |          |
|            |             |             |                   |          |          |      |          |
|            |             |             |                   |          |          |      |          |
|            |             |             |                   | ОК       | Cance    |      | Help     |
|            |             |             |                   |          |          |      | • )      |

El següent pas és accedir a la pestanya "Servers" i fer clic al botó "Importar".

|                                                  | Authorities   Oti | hers      |               |    |
|--------------------------------------------------|-------------------|-----------|---------------|----|
| (ou have certificates on fil<br>Certificate Name | Server            | Lifetime  | Expires On    | C. |
| 4(Unknown)                                       | 1.449.946         |           |               | -  |
| (Not Stored)                                     | localhost:443     | Permanent |               | E  |
| (Not Stored)                                     | wma.ssl.comb.e    | Permanent |               |    |
| Agencia Catalana de Cer                          | t                 |           |               |    |
| EC-ACC                                           | *                 | Permanent | 07/01/2031    |    |
| ■ DigiNotar                                      |                   |           |               |    |
| DigiNotar Cyber CA                               | *                 | Permanent | 04/10/2011    |    |
| DigiNotar Cyber CA                               | *                 | Permanent | 20/09/2013    | -  |
| View                                             | Export            | Delete    | Add Exception |    |

S'obrirà una finestra per buscar el certificat. Cal seleccionar-ho i fer clic al botó "Obrir" i quedarà instal·lat el certificat arrel.

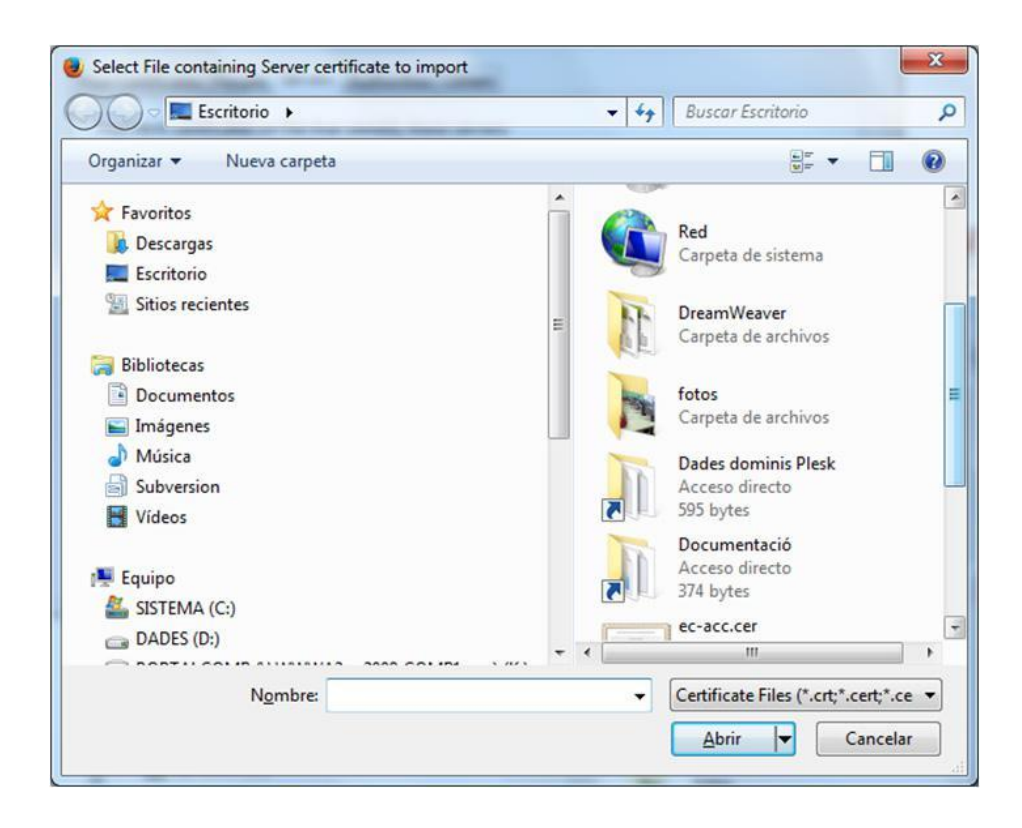

#### 1.2.2. Instal·lació de la clau pública CATCert(EC- idCat)

Un cop instal·lat el certificat arrel CATCert(EC-ACC), cal instal·lar el certificat arrel CATCert(EC-idCat). Per fer-ho, primer cal descarregar l'arxiu ecidcat.cer de CATCert(EC-idCAT), a l'ordinador. Un cop fet, cal accedir a l'opció "Opcions" del menú eines del navegador Firefox.

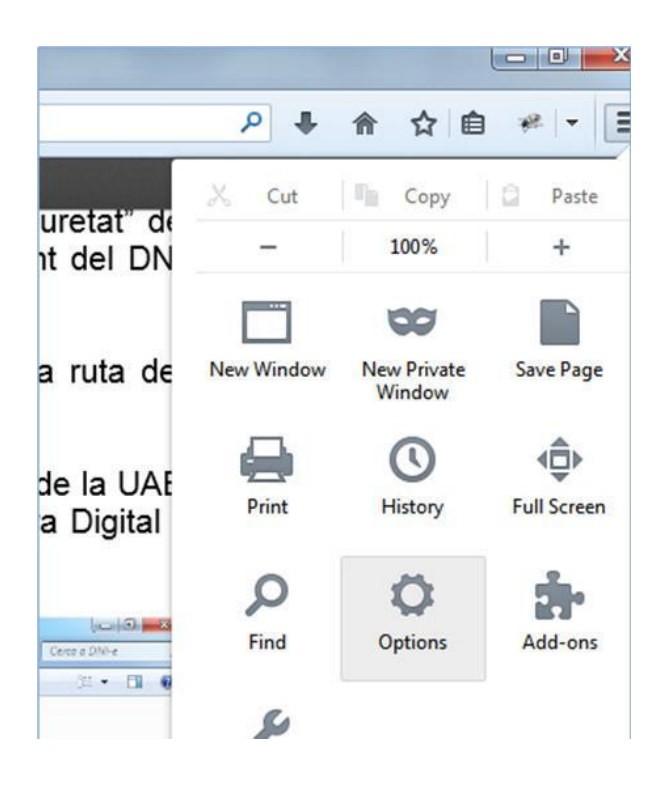

A continuació accedim a la pestanya "Avançat" i fem clic al botó "Certificats".

| ptions     |            |              |                   | -       |          |      | ×        |
|------------|------------|--------------|-------------------|---------|----------|------|----------|
|            |            | - A          |                   | 60      |          | 0    | Ö        |
| General    | Tabs       | Content      | Applications      | Privacy | Security | Sync | Advanced |
| General Da | ta Choice  | s Network    | Update Certifi    | cates   |          |      |          |
| When a s   | erver requ | lests my per | sonal certificate |         |          |      |          |
| Selec      | t one auto | matically    | Ask me eve        | ry time |          |      |          |
| View Co    | dificator. | Validati     | en Cerurita       | Devices |          |      |          |
| view Ce    | rtificates | validati     | Security          | Devices |          |      |          |
|            |            |              |                   |         |          |      |          |
|            |            |              |                   |         |          |      |          |
|            |            |              |                   |         |          |      |          |
|            |            |              |                   |         |          |      |          |
|            |            |              |                   |         |          |      |          |
|            |            |              |                   |         |          |      |          |
|            |            |              |                   |         |          |      |          |
|            |            |              |                   |         |          |      |          |
|            |            |              |                   |         |          |      |          |
|            |            |              |                   |         |          |      |          |
|            |            |              |                   |         |          |      |          |
|            |            |              |                   | OK      | Cance    | el   | Help     |

El següent pas és accedir a la pestanya "Authorities" i fer clic al botó "Importar".

| You have certificates on file that identify these of                                    | ertificate authorities:   |     |
|-----------------------------------------------------------------------------------------|---------------------------|-----|
| Certificate Name                                                                        | Security Device           | EŞ. |
| 4(c) 2005 TÜRKTRUST Bilgi İletişim ve Bilişim                                           |                           |     |
| TÜRKTRUST Elektronik Sertifika Hizmet S<br>A-Trust Ges. f. Sicherheitssysteme im elektr | Builtin Object Token      |     |
| A-Trust-nQual-03                                                                        | Builtin Object Token      |     |
| AC Camerfirma S.A.                                                                      |                           |     |
| Chambers of Commerce Root - 2008                                                        | Builtin Object Token      |     |
| Global Chambersign Root - 2008                                                          | Builtin Object Token      |     |
| AC Camerfirma SA CIF A82743287                                                          |                           | -   |
| View Edit Trust Import                                                                  | Export Delete or Distrust |     |

S'obrirà una finestra per anar a buscar el certificat. Cal seleccionar-ho i fer clic al botó "Obrir" i ja quedarà instal·lat el certificat arrel.

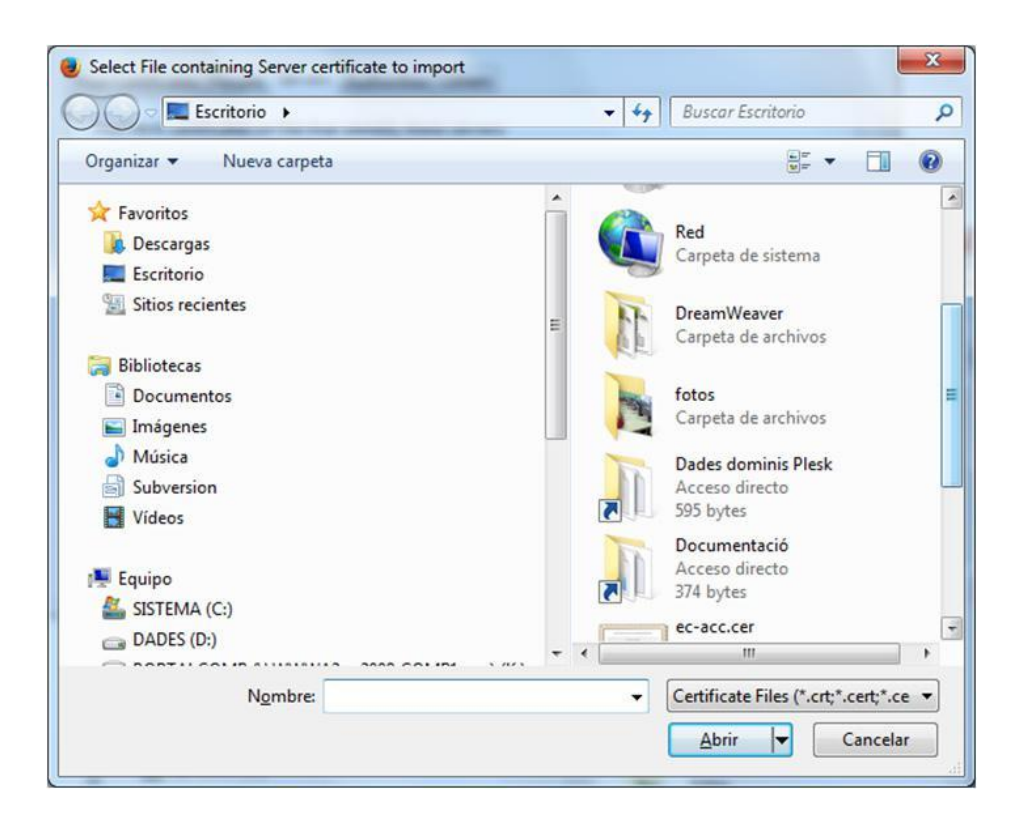

#### 1.2.3. Instal·lació del certificat d'usuari

Un cop instal·lats els certificats arrel, cal importar el certificat digital. Per fer-ho, cal accedir a l'opció "Opcions" del menú eines del navegador Firefox.

|                         | ₽ ♦              | 俞 ☆ 自                 | * -                               |
|-------------------------|------------------|-----------------------|-----------------------------------|
| uretat" de<br>it del DN | X Cut            | Copy 100%             | <ul><li>Paste</li><li>+</li></ul> |
| a ruta de               | New Window       | New Private<br>Window | Save Page                         |
| de la UAI<br>a Digital  | Print            | History               | Full Screen                       |
| Certa a Divine          | <b>P</b><br>Find | Ö<br>Options          | Add-ons                           |
|                         | Re               |                       |                                   |

A continuació cal accedir a la pestanya "Avançat" i fer clic al botó "Certificats".

| Options    |             |              |                   | _       |          |      | ×        |
|------------|-------------|--------------|-------------------|---------|----------|------|----------|
|            |             | -            |                   | 00      |          | 0    | Ö        |
| General    | Tabs        | Content      | Applications      | Privacy | Security | Sync | Advanced |
| General Da | ata Choice  | s Network    | Update Certifi    | cates   |          |      |          |
| When a     | server requ | lests my per | sonal certificate |         |          |      |          |
| O Selec    | t one auto  | omatically   | Ask me eve        | ry time |          |      |          |
| View Ce    | ertificates | Validati     | on Security       | Devices |          |      |          |
|            |             |              |                   | genees  |          |      |          |
|            |             |              |                   |         |          |      |          |
|            |             |              |                   |         |          |      |          |
|            |             |              |                   |         |          |      |          |
|            |             |              |                   |         |          |      |          |
|            |             |              |                   |         |          |      |          |
|            |             |              |                   |         |          |      |          |
|            |             |              |                   |         |          |      |          |
|            |             |              |                   |         |          |      |          |
|            |             |              |                   |         |          |      |          |
|            |             |              |                   |         | 0. X     |      |          |
|            |             |              |                   | ОК      | Cance    |      | Help     |

El següent pas és accedir a la pestanya "People" i fer clic al botó "Importar".

|                 | reopie     | Servers   | Authorities   | Others    |                |   |
|-----------------|------------|-----------|---------------|-----------|----------------|---|
| You have certif | ficates or | file that | identify thes | e people: |                |   |
| Certificate Nar | me         |           | Expires Or    | ı         | E-Mail Address | ₽ |
|                 |            |           |               |           |                |   |
|                 |            |           |               |           |                |   |
|                 |            |           |               |           |                |   |
|                 |            |           |               |           |                |   |
|                 |            |           |               |           |                |   |
|                 |            |           |               |           |                |   |
| 16              | C.D.T.     |           | Turnet        | ] [[      |                |   |

S'obrirà una finestra per anar a buscar el certificat. Cal seleccionar-ho, fer clic al botó "Obrir" i així quedarà instal·lat el certificat digital.

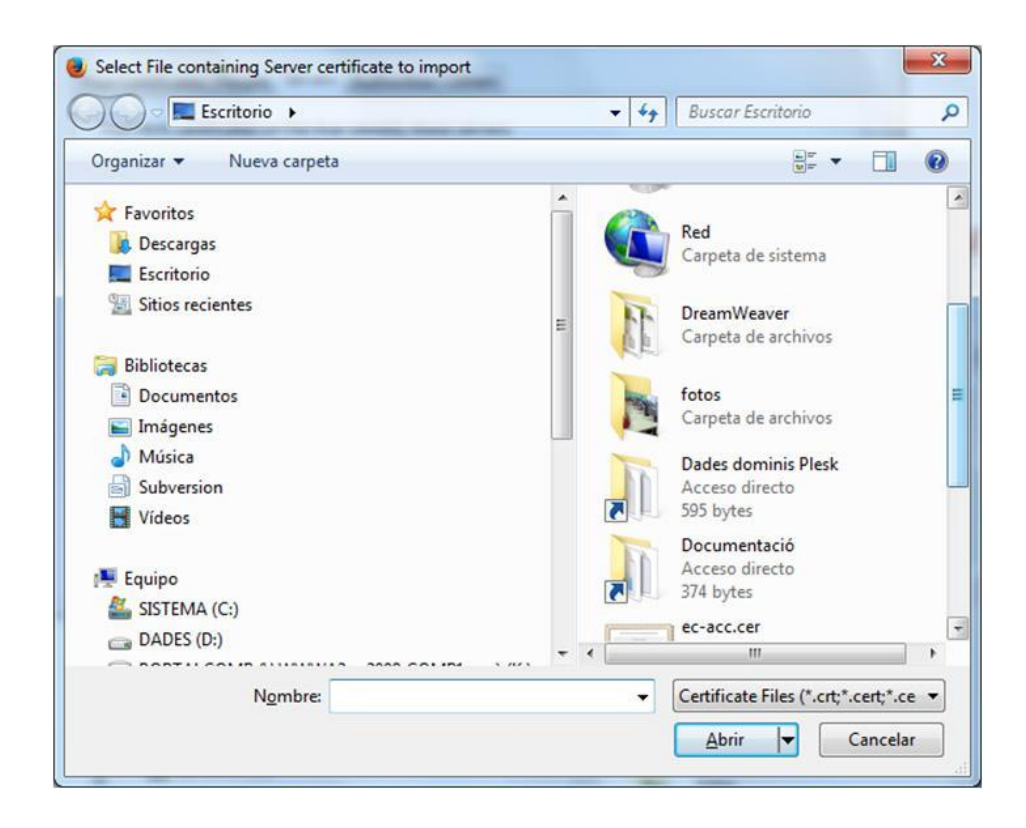

# 2 Instal·lació d'un certificat digital de Firmaprofesional

a Internet Explorer, Chrome, Safari o Mozilla Firefox

Si es disposa d'un certificat digital de Firmaprofesional, cal tenir instal·lat un lector de targetes criptogràfiques i el software proporcionat per Firmaprofesional. Aquest lector permet llegir el certificat que s'ha instal·lat a la targeta. Pel correcte funcionament del certificat cal instal·lar el següent:

A.- Descarregar i executar l'instal·lador (Sepuponline.exe) que es troba al web de Firma-profesional, a l'adreça <u>https://www.firmaprofesional.com/index.php/esp/2012-12-</u>03-09-57-22/kit-de-instalacion

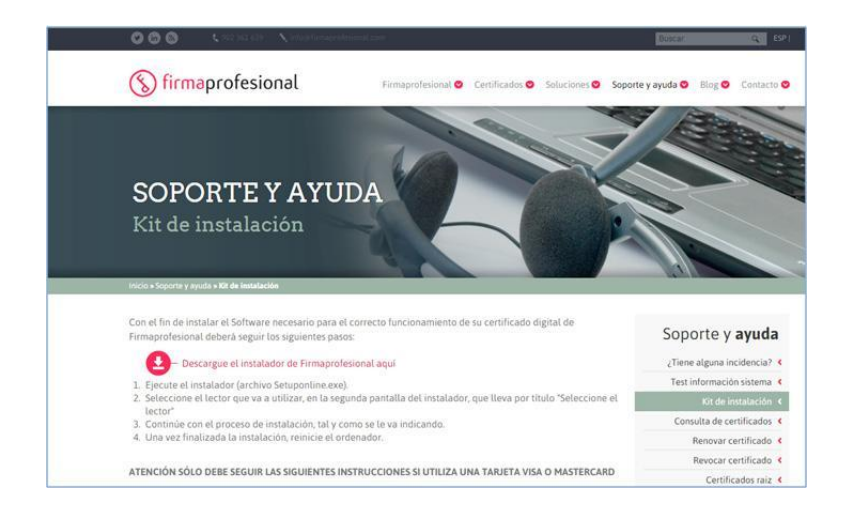

B.- Un cop descarregat, cal fer doble clic i seguir el procés d'instal·lació de l'assistent, tal i com es va indicant, fins a la seva finalització. En el procés, s'instal·larà tant el software necessari per la utilització del certificat digital com per al lector de targetes.

C.- Un cop finalitzada la instal·lació, és necessari reiniciar l'ordinador.

# Instal·lació d'un certificat

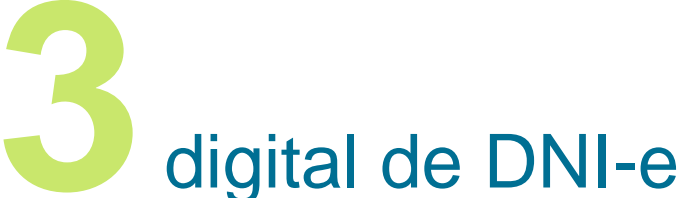

Si es disposa d'un certificat digital de DNI-e cal tenir instal·lat un lector de targetes criptogràfiques, tal i com recomana el fabricant, que permeti la lectura del certificat instal·lat a la targeta. L'equip també necessita tenir instal·lat uns mòduls criptogràfics per poder interactuar adequadament amb les targetes. El DNI-e només és compatible amb els navegadors Internet Explorer, Chrome i Mozilla.

### 3.1. Instal·lació dels mòduls criptogràfics per utiltizar el DNi-e a Internet Explorer, Chrome o Mozilla Firefox

En un entorn Microsoft i depenent del navegador que s'utilitzi l'equip s'ha de tenir instal·lat un servei determinat. Quan el navegador és Internet Explorer o Chrome es ne-cessita "Smart Card Mini-Driver". D'altra banda, si el navegador que s'utilitza és Mozilla Firefox l'equip ha de tenir instal·lat "Cryptographic Service Provider (CSP)".

Ambdues versions s'instal·len de la mateixa manera, seguint les instruccions de l'assistent que proporciona el web del DNI electrònic.

Per procedir a la instal·lació d'aquests mòduls cal seguir els següents passos:

A.- Aquest mòdul es troba a l'apartat "Módul Criptogràfic per al DNIe" de l'enllaç http://www.dnielectronico.es/PortalDNIe/PRF1\_Cons02.action?pag=REF\_1101

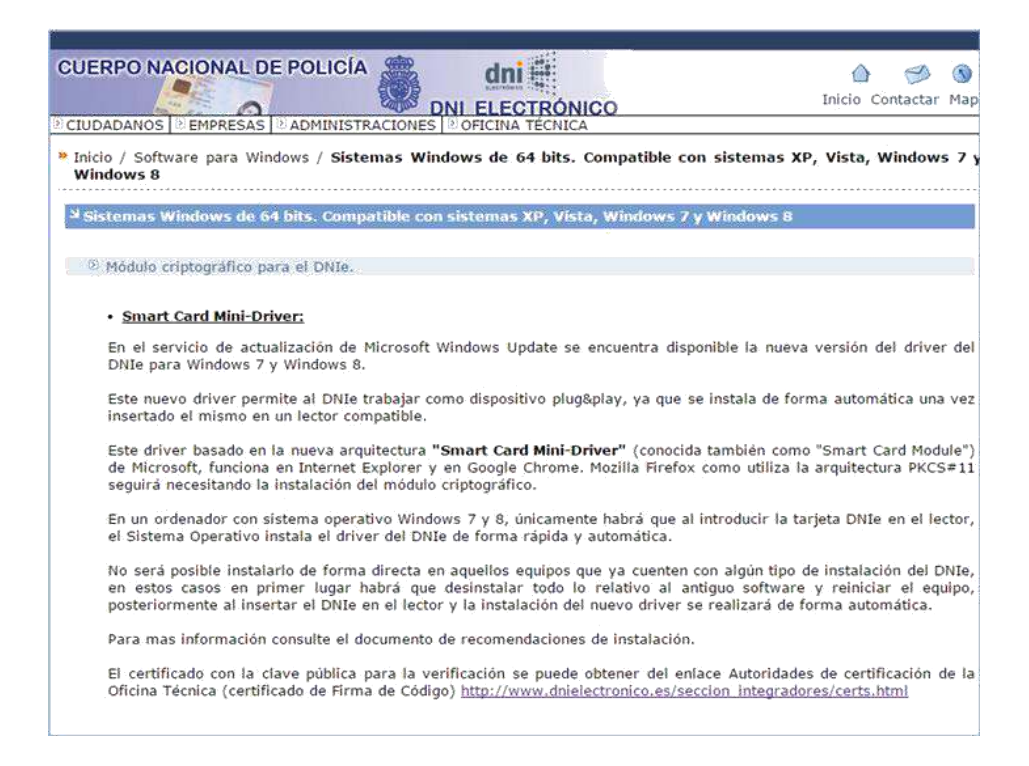

**B.-** Un cop descarregat cal executar-lo. Es fa doble clic en el fitxer descarregat DNIe\_ v11\_1\_0\_(64bits).exe, i se segueixen els passos de l'assistent fins a la seva completa instal·lació. El primer pas és prémer el botó "Executar".

| ¿Desea            | ejecutar este archivo?                                                                                                    |
|-------------------|----------------------------------------------------------------------------------------------------|
| <b>.</b>          | Nombre:ers\mrifa.D1\Desktop\DNIe_v11_1_0_(64bits).exe<br>Editor: <u>DIRECCION GENERAL DE LA POLICIA SERVICIOS.</u><br>Tipo: Aplicación<br>De: C:\Users\mrifa.D1\Desktop\DNIe_v11_1_0_(64bits. |
| ✓ Pregu<br>archiv | Aunque los archivos procedentes de Internet pueden ser útiles, es<br>tipo de archivos puede llegar a dañar el equipo. Sólo ejecute                                                            |

Un cop està instal·lat el lector i els mòduls criptogràfics ja es pot utilitzar el DNI-e.